## Log into Cyberbanking. Select Accounts & Payments > Demand Draft.

| ● BEA東亞銀行 SINGAPORE PERSONAL CYBERBANKING OF A SINGAPORE PERSONAL CYBERBANKING |                                                     |                 |              |  |
|--------------------------------------------------------------------------------|-----------------------------------------------------|-----------------|--------------|--|
| 🖾 Accounts & Payments                                                          | â Banking Services                                  | (\$) Loans      | My Details   |  |
| ACCOUNT                                                                        | FUND TRANSFER                                       | FIXED DEPOSIT   | OTHERS       |  |
| Account Summary                                                                | New Transfer                                        | Deposit Summary | Rate Inquiry |  |
| Account Activity                                                               | Scheduled Instruction                               | Placement       |              |  |
| E-Statement                                                                    | Registered Payee                                    |                 |              |  |
| E-Advice - Remittance                                                          | Pending Transfer                                    |                 |              |  |
|                                                                                | Cashier's Order                                     |                 |              |  |
|                                                                                | Demand Draft                                        |                 |              |  |
| E-Advice - Remittance                                                          | Pending Transfer<br>Cashier's Order<br>Demand Draft |                 |              |  |

# (a) Select the Withdrawal Account.(b) Select the Payee.

## (c) Input the Instruction Details.

| 1 Input                                                                            | 2 Confirm      | 3 Complete           |
|------------------------------------------------------------------------------------|----------------|----------------------|
| Applicant                                                                          |                |                      |
| Account                                                                            | Select Account | <u>Check Balance</u> |
| Beneficiary                                                                        |                |                      |
|                                                                                    |                |                      |
| Registered Payee                                                                   | Select Payee 🗸 |                      |
| Registered Payee                                                                   | Select Payee   |                      |
| Registered Payee nstruction Details To Currency                                    | Select Payee   |                      |
| Registered Payee<br>nstruction Details<br>To Currency<br>Contract Number(Optional) | Select Payee   | ~                    |

| 2  | ACT | DTI  | 201 |
|----|-----|------|-----|
| 20 | ecc | ILLI | au  |
|    |     |      |     |

#### Amount

Enter amount

#### **Fees and Charges**

• Our charges are as follows

#### No exchange involved 1/8% Minimum: US\$10 Maximum: US\$100

#### Exchange involved 1/8% Minimum: S\$10 Maximum: S\$100

Plus any correspondent agent charges (if any)

#### Cut-off time for same day processing:

- 1) 11:00 For Flexi Deposit Account
- 2) 14:00 For all other Accounts (other then Flexi Deposit Account)
- Transaction after cut-off time will be processed on the next business day.
- Please note that the demand draft will be ready for collection at the Bank's counter on the next business day.

~

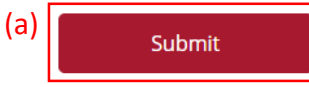

## (a) Input Transaction Reference Number into The Bank of East Asia, Singapore (BEASG) Mobile Application to obtain Security Code.

| 🗸 Input                              | 2 Confirm                                 | 3 Complete |
|--------------------------------------|-------------------------------------------|------------|
| Verification                         |                                           |            |
| Please enter the 6 digit security co | de generated from your registered device. |            |
| (a)<br>Transaction Reference No.     | xxxxxxxxxx                                |            |
| i-Token 🛈                            | xxxxxx                                    |            |
|                                      | i-Token expires in 71 seconds             |            |
|                                      |                                           |            |

## Follow the steps below to generate the **Security Code**.

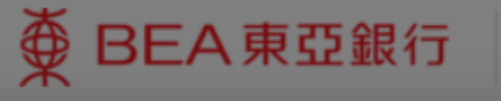

SINGAPORE PERSONAL CYBERBANKING

5

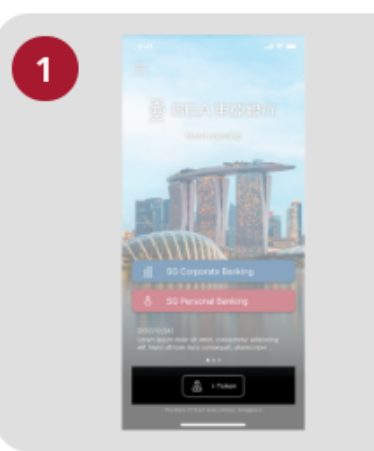

Open the App on your iTokenactivated device and press "i-Token".

| 9:41 |                                 |   |
|------|---------------------------------|---|
| < -  |                                 |   |
|      | CH*** T*** M***<br>1234****5678 |   |
| 8    | Log in Cyberbanking             | > |
|      | Verify transaction              | > |
| 20   | Re-authenticate                 | > |
| 0    | Settings                        |   |
|      |                                 |   |

Select "Verify transaction".

3

 9.41
 at \* =

 1.7 charas of Personal ...

 72.44445678

 1.7 charas of Personal ...

 1.7 charas of Personal ...

 1.7 charas of Personal ...

 1.7 charas of Personal ...

 1.7 charas of Personal ...

 1.7 charas of Personal ...

 1.7 charas of Personal ...

 1.7 charas of Personal ...

 1.7 charas of Personal ...

 1.7 charas of Personal ...

 1.7 charas of Personal ...

 1.7 charas of Personal ...

 1.7 charas of Personal ...

 1.7 charas of Personal ...

 1.7 charas of Personal ...

 1.7 charas of Personal ...

 1.7 charas of Personal ...

 1.7 charas of Personal ...

 1.7 charas of Personal ...

 1.7 charas of Personal ...

 1.7 charas of Personal ...

 1.7 charas of Personal ...

 1.7 charas of Personal ...

 1.7 charas of Personal ...

 1.7 charas of Personal ...

 1.7 charas of Personal ...

 1.7 charas of Personal ...

 1.7 charas of Personal ...

 1.7 charas of Personal ...

 1.7 charas of Personal ...

 1.7 charas of Personal ...

 1.7 charas of Personal ...

 1.7 charas of Personal ...

 1.7 charas of Personal ...

 1.7 chara

х

Enter the Transaction Reference No. displayed on the Cyberbanking webpage.Enter your i-Token PIN or use Biometric ID (if enabled) to generate the security code.

### Transaction Reference No. XXXXXXXX

## (a) Enter the Security Code.Click Confirm at the bottom of the page.

| 🗸 Input                       | 2 Confirm                                         | 3 Complete |
|-------------------------------|---------------------------------------------------|------------|
| Verification                  |                                                   |            |
| Please enter the 6 digit secu | urity code generated from your registered device. |            |
| Transaction Referenc          | e No. XXXXXXXXX                                   |            |
| i-Token 🛈                     | (a) x x x x x x                                   |            |
|                               | i-Token expires in 71 seconds                     |            |

Transfor From